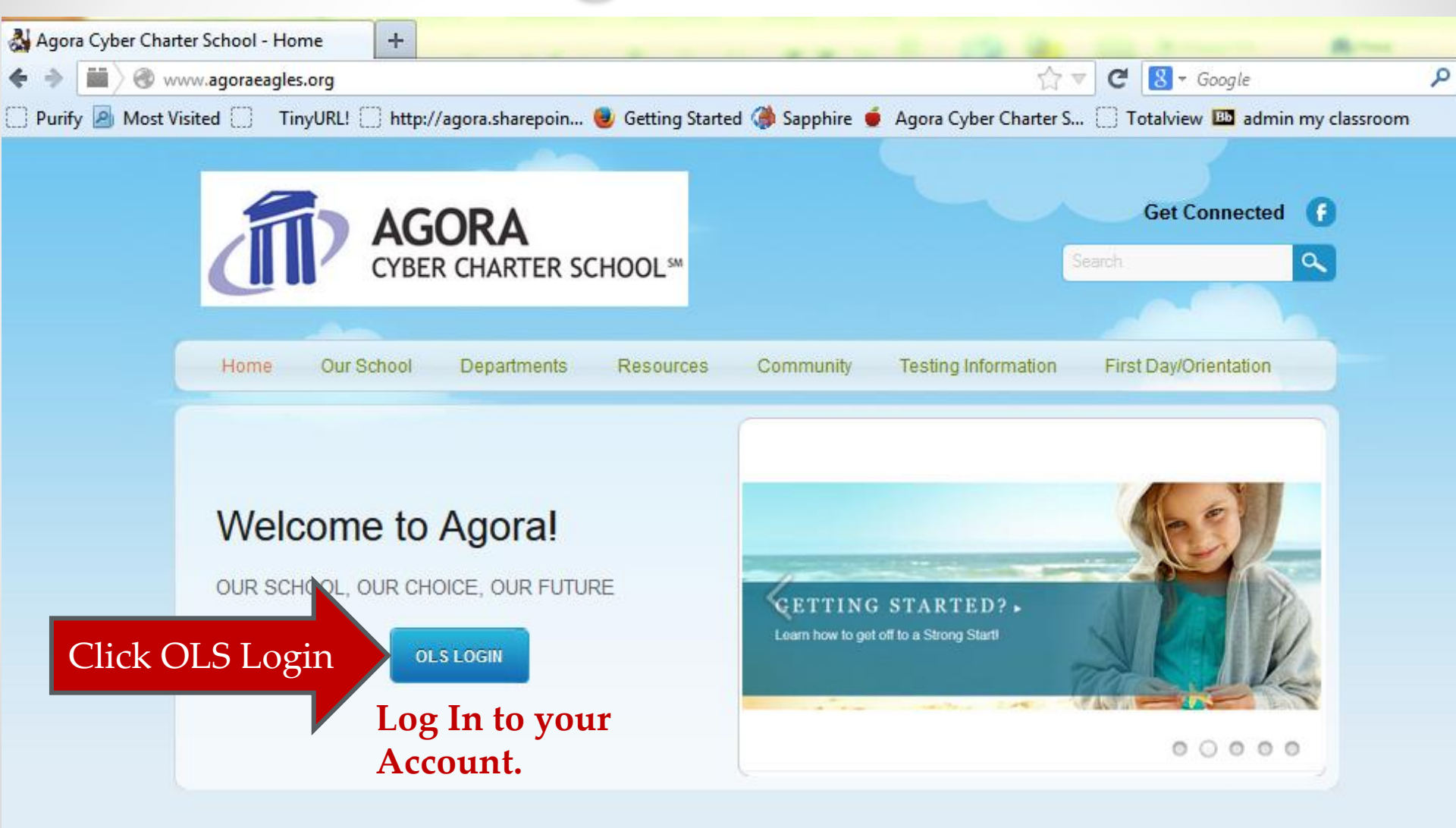

#### Latest News & Updates

School Events

To access Class Connect (live classes), you must first log into your student account.

**Type Student:** 

- User Name
- Password.

| Login                                                                                                    |                                                                                                    |
|----------------------------------------------------------------------------------------------------|----------------------------------------------------------------------------------------------------|
| Welcome to the K <sup>12</sup> Online School<br>Log in to access the online school.                                                                                                    |                                                                                                    |
| Login Log in now using your K <sup>ra</sup> online account (If you are a new user who enrolled online, please use your existing account). User Name: Forgot user name? Password: Forgot password? Log In | Account Registration<br>Use your K <sup>ua</sup> Registration ID to set up your K <sup>ua</sup> account.<br>Set Up Your Account |
| Terr                                                                                                    | is of Use                                                                                                    |

Copyright © 2008 K12 Inc. All rights reserved. K12 ©, as registered in the U.S. Patent and Trademark Office, and the K12 Star Logo are trademarks and service marks of Web Names, Inc., both of which are used by K12 Inc. pursuant to a license.

# Class Connect is your <u>schedule</u> of live online classes or sessions.

|                                         | your path begins here                            |                             |                  |                   |
|-----------------------------------------|--------------------------------------------------|-----------------------------|------------------|-------------------|
| K-Mail  Class Connect                   | My Courses                                       | Days<br>Since<br>Last Login | To Do            | Course<br>Average |
| My Account                              | ENG106AG: Literary Analysis and<br>Composition I | 2                           | 2                | 92.5              |
|                                         | Introduction to High School Online<br>Learning   | Not<br>Available            | Not<br>Available | Not Available     |
| · Resources                             | ORN100: Finding Your Path I                      | 62                          | 0                | 100.00            |
| Family Connection                       | OTH020B: Physical Education                      | 2                           | 4                | 86.76             |
| K <sup>12</sup> College & Career Source | SCI112B: Earth Science                           | 1                           | 2                | 87.50             |
| OLS                                     |                                                  |                             |                  | And the set       |
| 100000                                  |                                                  |                             |                  |                   |

LMS

## **Class Connect – Daily View**

- Daily tab is the default and shows you live sessions scheduled for a specific day.
- Click the blue colored text to enter the session.
- Reminder this week, <u>the only live sessions you are to</u> <u>attend are Orientation sessions</u>!

| All Sessions 🗸         |           |                              |         |                                        |
|------------------------|-----------|------------------------------|---------|----------------------------------------|
| Daily View Weekly V    | iew       |                              |         | Today's Date: Monday, November 4, 2013 |
| ETTER to select a date |           | Monday, November 4, 2013     | •       |                                        |
| Time 🔺                 | Туре      | Session Name                 | Session | n Owner                                |
| 10:00 AM - 11:30 AM    | Classroom | 10 AM Required Orientation   | Me      | View Delete                            |
| 1:00 PM - 2:00 PM      | Classroom | 1:00 PM Required Orientation | Me      | View Delete                            |
| 3:00 PM - 4:00 PM      | Classroom | 3:00 PM Required Orientation | Me      | View Delete                            |

## **Be Prompt for Class**

- Attendance is taken in the beginning of class
- Always be Prompt.
- Allow for delays (technical traffic)!
- Set Alarms if necessary
- Be prepared for class (folders, note paper, pen, etc.)

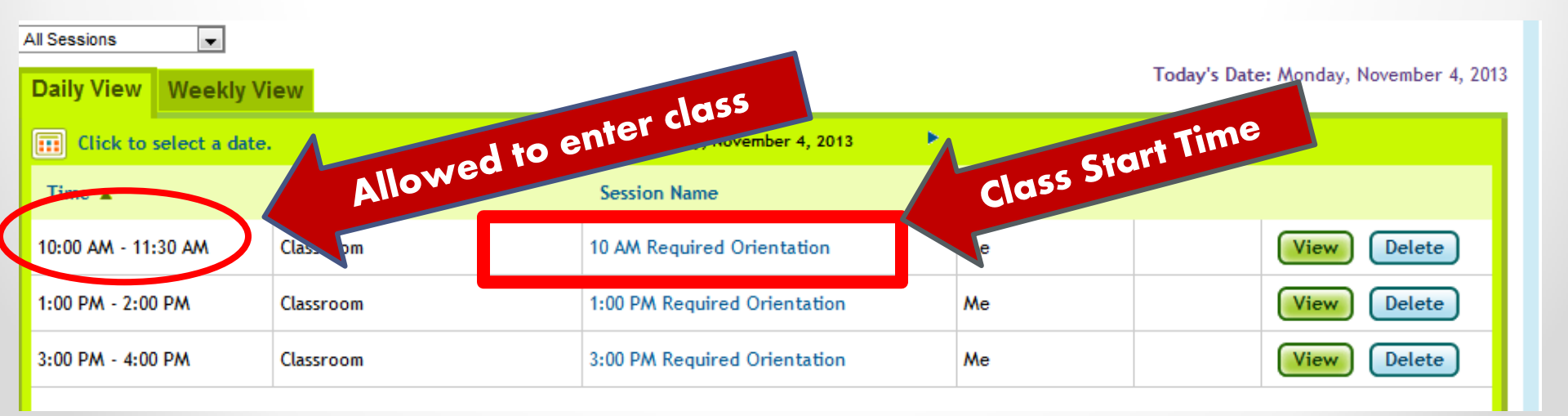

## **Class Connect – Weekly View**

| Daily View Weekly View  |                                                         |                                        | Today's Date: Tuesday, December 6, 2011<br>Contact My Teachers & See Office Hours |  |  |
|-------------------------|---------------------------------------------------------|----------------------------------------|-----------------------------------------------------------------------------------|--|--|
| Elick to select a date. | 📢 🖣 🛛 Tuesday, Decembe                                  | er 6, 2011 - Monday, December 12, 2011 | ы. н.                                                                             |  |  |
| Tuesday, December 6, 2  | 2011                                                    |                                        |                                                                                   |  |  |
| Time                    | Session Name                                            | Туре                                   | Teacher                                                                           |  |  |
| 11:00 AM - 12:00 PM     | Physical Science 11:00                                  | Classroom                              | Zabkar, Emily                                                                     |  |  |
| 1:30 PM - 3:00 PM       | Fine Arts Section 8 2:00PM to 3:00PM                    | Classroom                              | Devinney, Sally                                                                   |  |  |
| 2:00 PM - 3:00 PM       | Science Help with Miss Z                                | General                                | Zabkar, Emily                                                                     |  |  |
|                         |                                                         |                                        |                                                                                   |  |  |
| Wednesday, December     | 7, 2011                                                 |                                        |                                                                                   |  |  |
| Time                    | Session Name                                            | Туре                                   | Teacher                                                                           |  |  |
| 10:30 AM - 12:30 PM     | Advisor Progress and Support Check-in<br>10:30 to 12:30 | General                                | Luckenbill, Eileen                                                                |  |  |
| 11:00 AM - 12:00 PM     | Physical Science 11:00                                  | Classroom                              | Zabkar, Emily                                                                     |  |  |
| Thursday, December 8,   | Thursday, December 8, 2011                              |                                        |                                                                                   |  |  |
| Time                    | Session Name                                            | Туре                                   | Teacher                                                                           |  |  |
| 9:00 AM - 10:30 AM      | Physical Education Live Class Connect<br>Session        | Classroom                              | Donley, Jason                                                                     |  |  |
| 11:00 AM - 12:00 PM     | Physical Science 11:00                                  | Classroom                              | Zabkar, Emily                                                                     |  |  |
| 1:30 PM - 3:00 PM       | Fine Arts Section 8 2:00PM to 3:00PM                    | Classroom                              | Devinney, Sally                                                                   |  |  |
| 2:00 PM - 3:00 PM       | Science Help with Miss Z                                | General                                | Zabkar, Emily                                                                     |  |  |

Students are not able to access a course until *the* 

scheduled session start time. If you enter the session

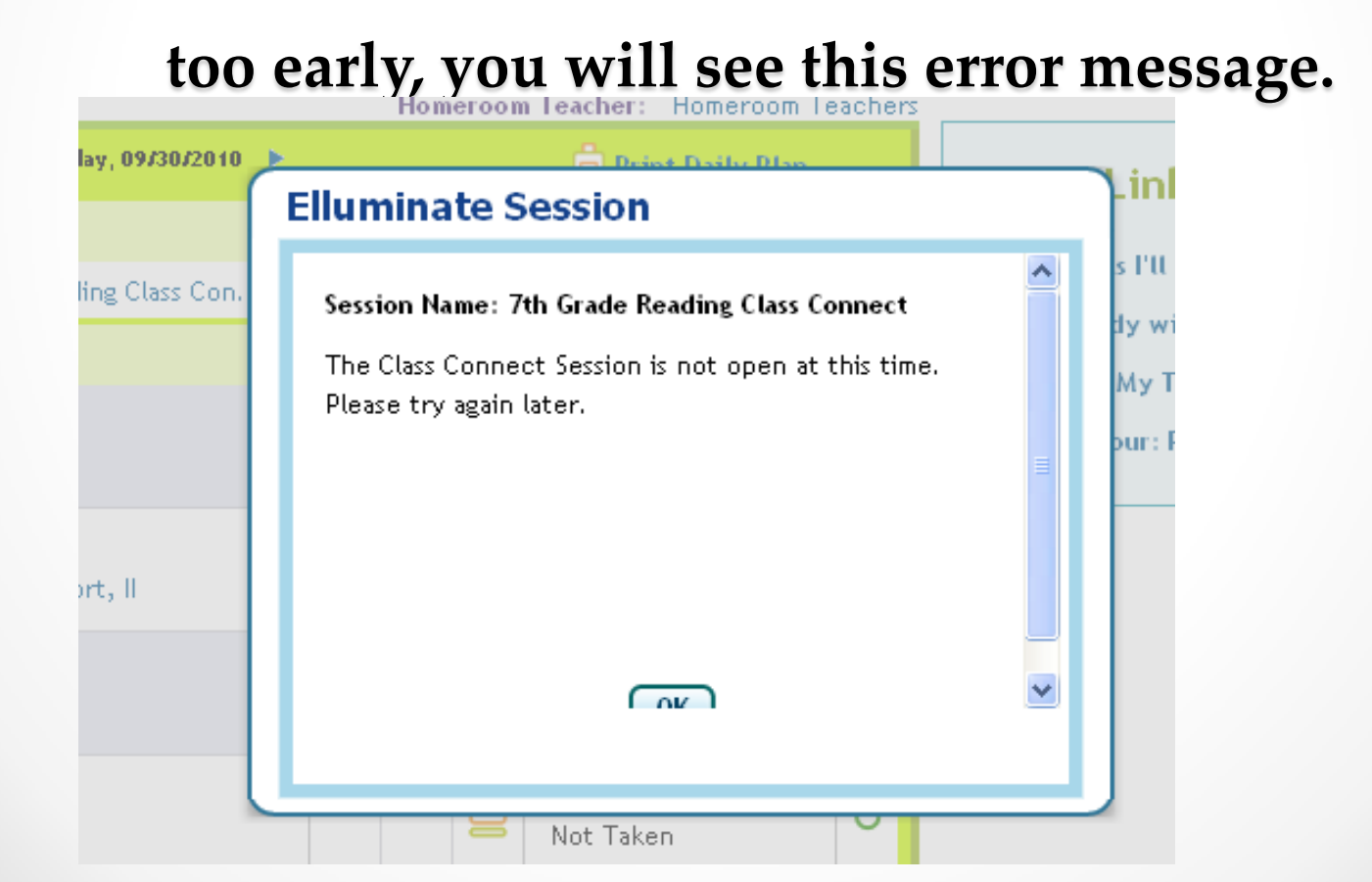

## **Class Connect Recordings**

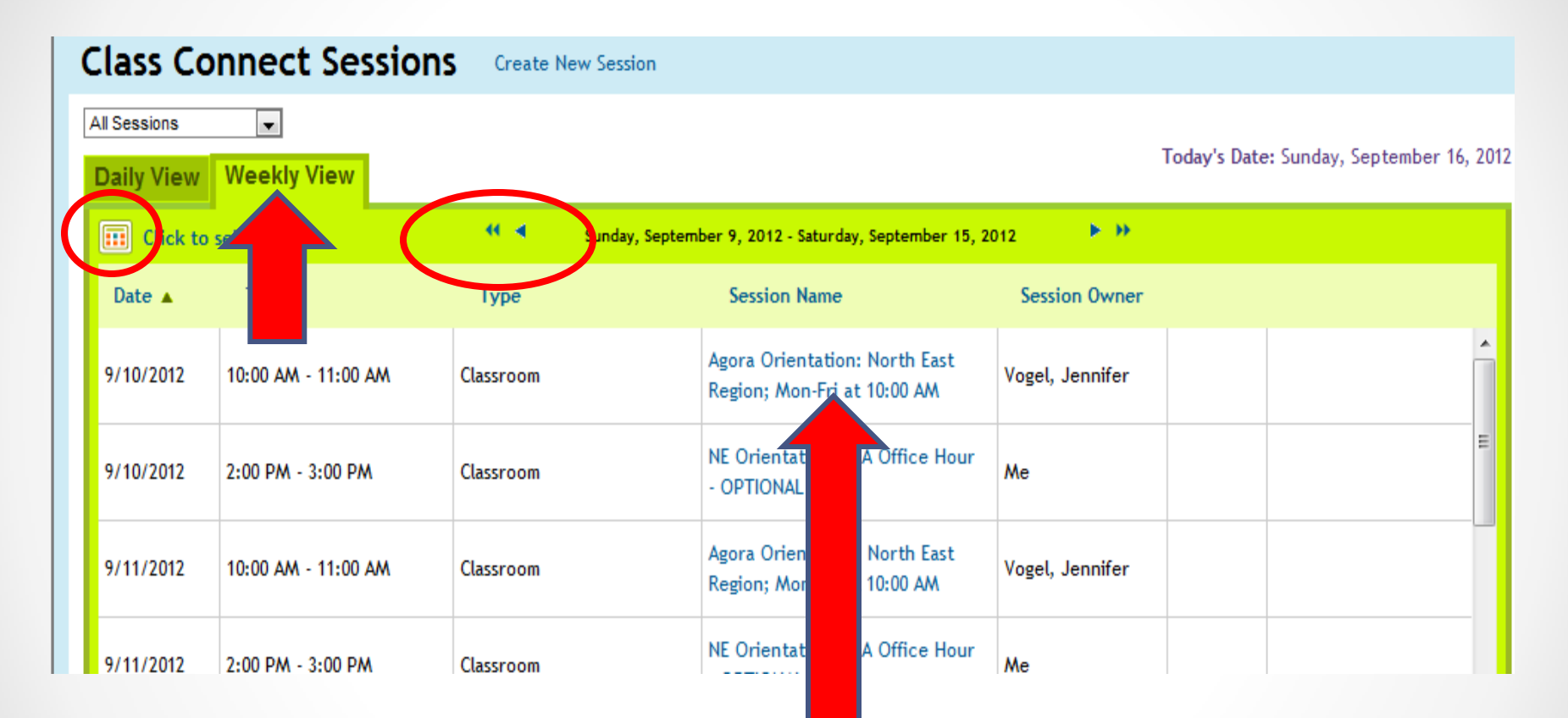

Select "Weekly View" use the arrows scroll to the date to of live session you want to watch. Click on session name to view recording.

## **Class Connect Recordings**

- Teachers will make the recordings available for students to view.
- Click on the blue-colored date information to view the recording.

| Class Co     | nnect Sessior       | Elluminate Session Recordings                                           |
|--------------|---------------------|-------------------------------------------------------------------------|
| All Sessions | T                   | Session Name: Agora Orientation: North East Region; Mon-Fri at 10:00 AM |
| Daily View   | Weekly View         | September 10, 2012, [Mon] 11:36 AM (2:07:34) [9606.489] KB              |
| Elick to     | select a date.      |                                                                         |
| Date 🔺       | Time                |                                                                         |
| 9/10/2012    | 10:00 AM - 11:00 AM |                                                                         |
| 9/10/2012    | 2:00 PM - 3:00 PM   |                                                                         |
| 9/11/2012    | 10:00 AM - 11:00 AM |                                                                         |
| 9/11/2012    | 2:00 PM - 3:00 PM   | Close                                                                   |

## **Playing a Recording**

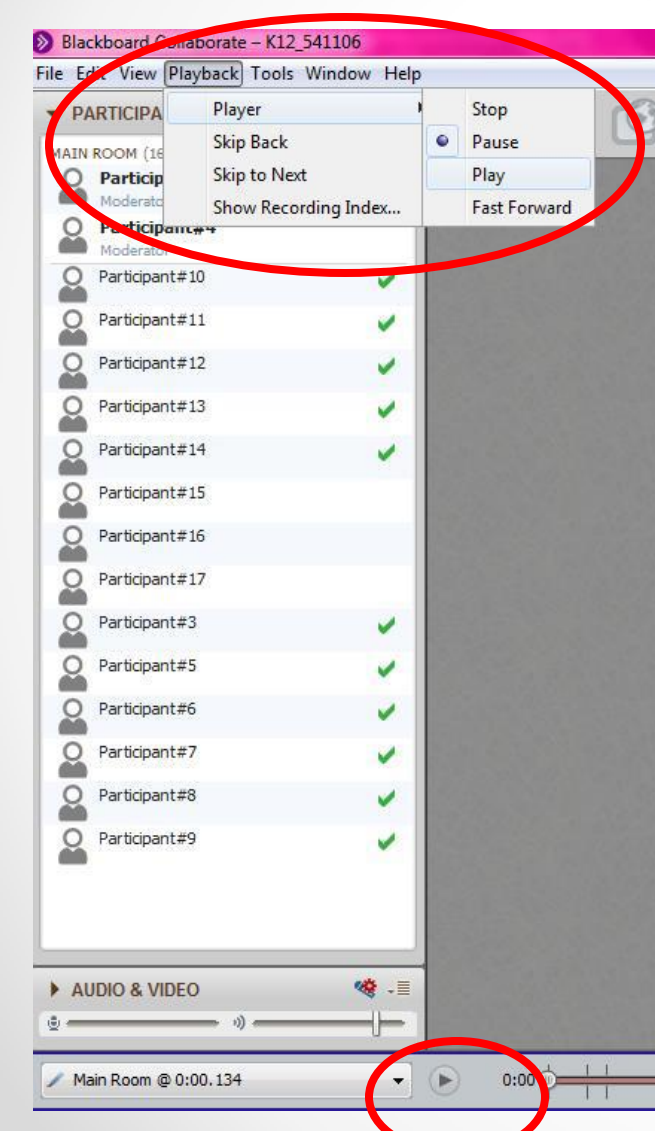

*Click on the play icon below.* 

#### OR

Click on "Playback", then drag down to "Player", then over to "Play" to get a recording to start playing.

IIII

1111

1 1 1

1 1 1